×

## **Consultar Processo Jurídico**

1/5

Na funcionalidade **Consultar Imóvel**, na aba que apresenta os débitos do imóvel, é possível pesquisar os dados de identificação do imóvel, entre eles sua eventual execução fiscal e processo jurídico. Para tanto, o sistema acessa a tela abaixo, acessada a partir do **Menu de Sistema**: **GSAN** > **Atendimento ao Público** > **Consultar Imóvel**:

## Observação

Informamos que os dados exibidos nas telas a seguir são fictícios, e não retratam informações de clientes.

**Atenção**: caso o imóvel esteja em execução fiscal, o sistema emite um alerta assim que a matrícula é pesquisada conforme dados digitados no campo **Imóvel**:

OK

192.168.72.247:8080 diz

IMÓVEL EM EXECUÇÃO FISCAL

Last update: 15/02/2018 ajuda:cobranca:consultar\_processo\_juridico https://www.gsan.com.br/doku.php?id=ajuda:cobranca:consultar\_processo\_juridico&rev=1518720152 18:42\_\_\_\_\_

|                                                                                                    |                                                                                                    |                                                                                                    |                                                                                                    | D                                                                                                    | ados d                                                                                                    | o Imóvel                                                                                                    |                                                                                                    |                                                                                                    |                                                                                                    |                                                    |                                                                                                    |                                                                                                    |  |
|----------------------------------------------------------------------------------------------------|----------------------------------------------------------------------------------------------------|----------------------------------------------------------------------------------------------------|----------------------------------------------------------------------------------------------------|----------------------------------------------------------------------------------------------------|----------------------------------------------------------------------------------------------------|----------------------------------------------------------------------------------------------------|----------------------------------------------------------------------------------------------------|----------------------------------------------------------------------------------------------------|----------------------------------------------------------------------------------------------------|----------------------------------------------------|----------------------------------------------------------------------------------------------------|----------------------------------------------------------------------------------------------------|--|
|                                                                                                    |                                                                                                    | 0.0                                                                                                    |                                                                                                    |                                                                                                    |                                                                                                    |                                                                                                    |                                                                                                    |                                                                                                    |                                                                                                    |                                                    |                                                                                                    |                                                                                                    |  |
| Imóvel:*                                                                                                    |                                                                                                    | 236                                                                                                    | 102                                                                                                    |                                                                                                    | 33                                                                                                    |                                                                                                    |                                                                                                    |                                                                                                    |                                                                                                    |                                                    |                                                                                                    |                                                                                                    |  |
| C:4                                                                                                    | da 6                                                                                                    | 001                                                                                                    | .102.170                                                                                                    | 1.0001                                                                                                    | .271                                                                                                    |                                                                                                    | Franks                                                                                                    | ۲.<br>۲.                                                                                                    |                                                                                                    |                                                    |                                                                                                    | -04-                                                                                                    |  |
| Tino de l                                                                                                    | de Agua:                                                                                                    | SU                                                                                                    |                                                                                                    | METR                                                                                                    |                                                                                                    | ituação de                                                                                                    | Esgolo:                                                                                                    | 1/                                                                                                    | AMPO                                                                                                    | JNA                                                | DO/DE                                                                                                    | 25A                                                                                                    |  |
| npo de L                                                                                                    | ugaçao.                                                                                                    | JLI                                                                                                    | WINDRO                                                                                                    |                                                                                                    | 0                                                                                                    |                                                                                                    |                                                                                                    |                                                                                                    |                                                                                                    |                                                    |                                                                                                    |                                                                                                    |  |
|                                                                                                    |                                                                                                    |                                                                                                    |                                                                                                    | Data Inío                                                                                                 | Cliente                                                                                                    | es .                                                                                                    |                                                                                                    |                                                                                                    |                                                                                                    |                                                    |                                                                                                    |                                                                                                    |  |
| Nome                                                                                                    | lo Cliente                                                                                                    | Tipo Rel                                                                                                    | ação                                                                                                    | Relação                                                                                                   | D                                                                                                    | Telefone                                                                                                    | CPF/                                                                                                    | CNPJ                                                                                                    | Ativ                                                                                                    | vo                                                 | Link                                                                                                    | ¢                                                                                                    |  |
| JOSE VICENTE                                                                                                    |                                                                                                    | PROPRIETARIO                                                                                                    |                                                                                                    | 21/11/1996 (                                                                                              |                                                                                                    | 15)321/304<br>15)3217304                                                                                                    | 2                                                                                                    | _                                                                                                    | SIN                                                                                                    | SIM Mar<br>SIM Mar                                 |                                                                                                    | nter Cliente<br>nter Cliente                                                                                     |  |
| JOSE                                                                                                    | VICENTE                                                                                                    | RESPONSA                                                                                                    | VEL                                                                                                    | 21/11/19                                                                                                  | 96 (                                                                                                    | 15)3217304                                                                                                    | 2                                                                                                    |                                                                                                    | SIM                                                                                                    | 1 <u>Ma</u>                                        | anter Cli                                                                                                    | ente                                                                                                    |  |
|                                                                                                    |                                                                                                    |                                                                                                    |                                                                                                    |                                                                                                    | Conta                                                                                                    | s                                                                                                    |                                                                                                    |                                                                                                    |                                                                                                    |                                                    |                                                                                                    |                                                                                                    |  |
| Mês/Ano                                                                                                    | Vencimento                                                                                                    | Valor de                                                                                                    | Valor de                                                                                                    | Valor<br>dos                                                                                              | Valor                                                                                                    | Valor dos                                                                                                    | Valor da                                                                                                    | Acré                                                                                                    | sc.                                                                                                    | Sit                                                | Si                                                                                                    | t. Div                                                                                                    |  |
|                                                                                                    |                                                                                                    | Agua                                                                                                    | Esgoto                                                                                                    | Débitos                                                                                                   | Credito                                                                                                    | Impostos                                                                                                    | Conta                                                                                                    | Impo                                                                                                    | nt.                                                                                                    |                                                    |                                                                                                    | Ativa                                                                                                    |  |
| <u>02/1997</u>                                                                                                    | 17/03/1997                                                                                                    | 2,30                                                                                                    | 1,61                                                                                                    | <u>25,07</u>                                                                                              | 0,00                                                                                                    | 0,00                                                                                                    | 28,98                                                                                                    | 620                                                                                                    | . <u>76</u> NO                                                                                                    | DRMA                                               | A                                                                                                    |                                                                                                    |  |
| <u>03/1997</u>                                                                                                    | 16/04/1997                                                                                                    | 2,30                                                                                                    | 1,61                                                                                                    | <u>25,07</u>                                                                                              | 0,00                                                                                                    | 0,00                                                                                                    | 28,98                                                                                                    | 564                                                                                                    | . <u>46</u> N                                                                                                    | DRMA                                               | A                                                                                                    | ·                                                                                                    |  |
| <u>04/1997</u>                                                                                                    | 15/05/1997                                                                                                    | 2,30                                                                                                    | 1,61                                                                                                    | <u>0,27</u>                                                                                               | 0,00                                                                                                    | 0,00                                                                                                    | 4,18                                                                                                    | <u>87</u>                                                                                                    | , <u>90</u> 00,                                                                                                    | DRMA                                               | A                                                                                                    |                                                                                                    |  |
| <u>05/1997</u>                                                                                                    | 17/06/1997                                                                                                    | 2,30                                                                                                    | 1,61                                                                                                    | 0,27                                                                                                    | 0,00                                                                                                    | 0,00                                                                                                    | 4,18                                                                                                    | <u>79</u>                                                                                                    | . <u>87</u> N                                                                                                    | TA.<br>DRMA                                        | A                                                                                                    |                                                                                                    |  |
| <u>06/1997</u>                                                                                                    | 16/07/1997                                                                                                    | 2,50                                                                                                    | 1,75                                                                                                    | 0,27                                                                                                    | 0,00                                                                                                    | 0,00                                                                                                    | 4,52                                                                                                    | <u>93</u>                                                                                                    | , <u>23</u> N                                                                                                    | TA.<br>DRMA                                        | A                                                                                                    |                                                                                                    |  |
| <u>07/1997</u>                                                                                                    | 18/08/1997                                                                                                    | 2,50                                                                                                    | 1,75                                                                                                    | 0,27                                                                                                    | 0,00                                                                                                    | 0,00                                                                                                    | 4,52                                                                                                    | <u>92</u>                                                                                                    | 29 N                                                                                                    | TA.<br>DRMA                                        | A                                                                                                    |                                                                                                    |  |
| <u>08/1997</u>                                                                                                    | 17/09/1997                                                                                                    | 2,50                                                                                                    | 1,75                                                                                                    | 0,27                                                                                                    | 0,00                                                                                                    | 0,00                                                                                                    | 4,52                                                                                                    | 83                                                                                                    | 98 CT                                                                                                    | DRMA                                               | A                                                                                                    |                                                                                                    |  |
| <u>09/1997</u>                                                                                                    | 16/10/1997                                                                                                    | 2,50                                                                                                    | 1,75                                                                                                    | 0,27                                                                                                    | 0,00                                                                                                    | 0,00                                                                                                    | 4,52                                                                                                    | 90                                                                                                    | ,58 CT                                                                                                    | TA.                                                | A                                                                                                    |                                                                                                    |  |
| <u>10/1997</u>                                                                                                    | 17/11/1997                                                                                                    | 2,50                                                                                                    | 1,75                                                                                                    | 0,27                                                                                                    | 0,00                                                                                                    | 0,00                                                                                                    | 4,52                                                                                                    | 82                                                                                                    | 43 CT                                                                                                    | TA.                                                | A                                                                                                    |                                                                                                    |  |
| <u>12/1997</u>                                                                                                    | 16/01/1998                                                                                                    | 2,50                                                                                                    | 1,75                                                                                                    | 0,27                                                                                                    | 0,00                                                                                                    | 0,00                                                                                                    | 4,52                                                                                                    | 88                                                                                                    | 02 CT                                                                                                    | TA.                                                | A                                                                                                    |                                                                                                    |  |
| 01/1998                                                                                                    | 16/02/1998                                                                                                    | 2,50                                                                                                    | 1,75                                                                                                    | 0,27                                                                                                    | 0,00                                                                                                    | 0,00                                                                                                    | 4,52                                                                                                    | 67                                                                                                    | 57 CT                                                                                                    | TA.                                                | A                                                                                                    |                                                                                                    |  |
|                                                                                                    |                                                                                                    |                                                                                                    |                                                                                                    | _                                                                                                    |                                                                                                    |                                                                                                    |                                                                                                    | 2                                                                                                    |                                                                                                    |                                                    |                                                                                                    | _                                                                                                    |  |
| Código<br>25                                                                                                    | Descr                                                                                                    | ição<br>UCAO FIS                                                                                                    | CAL                                                                                                    | Situaçõ                                                                                                   | ões de (                                                                                                    | Contas<br>Cobrança                                                                                                    | em cobran                                                                                                    | ça adm<br>Data<br>14/                                                                                                    | inistra<br>a de I<br>'02/2                                                                                                    | mplan<br>2012                                      | ntação                                                                                                    |                                                                                                    |  |
| Código<br>25<br>Data                                                                                                    | Descr<br>EXEC<br>Motivo                                                                                                    | ição<br>UCAO FIS                                                                                                    | CAL<br>Históri                                                                                                  | Situaçã                                                                                                   | ões de (<br>etorno<br>Ne                                                                                                    | Contas<br>Cobrança<br>de Negativa<br>gativador                                                                                                    | em cobran<br>ações                                                                                                    | ça adm<br>Data<br>14/<br>Situa                                                                                                    | inistra<br>a de I<br>'02/2<br>ação                                                                                                    | mplan<br>2012                                      | ntação                                                                                                    |                                                                                                    |  |
| Código<br>25<br>Data                                                                                                    | Descr<br>EXEC<br>Motivo                                                                                                    | ição<br>UCAO FIS                                                                                                    | CAL<br>Históri                                                                                                  | Situaçi<br>ico de R<br>Exec                                                                               | ões de (<br>letorno<br>Ne<br>cuções                                                                                                    | Contas<br>Cobrança<br>de Negativa<br>egativador<br>Fiscais                                                                                                    | em cobran<br>ações                                                                                                    | ça adm<br>Data<br>14/<br>Situa                                                                                                    | a de I<br>02/2<br>ação                                                                                                    | mplar<br>2012                                      | ntação                                                                                                    |                                                                                                    |  |
| Código<br>25<br>Data                                                                                                    | Descr<br>EXEC<br>Motivo                                                                                                    | ição<br>UCAO FIS                                                                                                    | CAL<br>Históri<br>Nº do                                                                                         | Situaçá<br>ico de R<br>Exec                                                                               | ões de (<br>letorno<br>Ne<br>cuções l                                                                                                    | Contas<br>Cobrança<br>de Negativa<br>gativador<br>Fiscais<br>Data da<br>Geração                                                                                                    | em cobran<br>ações<br>Data da<br>Execução                                                                                                    | ça adm<br>Data<br>14/<br>Situa<br>Dat                                                                                                    | a de I<br>02/2<br>ação<br>ta da<br>inção                                                                                                    | mplar<br>2012                                      | ntação<br>Situaç                                                                                                    | ão                                                                                                    |  |
| Código<br>25<br>Data                                                                                                    | Descr<br>EXEC<br>Motivo<br>Cliente<br>VICENTE                                                                                                    | ição<br>UCAO FIS                                                                                                    | CAL<br>Históri<br>Nº de                                                                                         | Situaçã<br>ico de R<br>Exec<br>Process                                                                    | ões de (<br>letorno<br>Ne<br>cuções l<br>o<br>0                                                                                                    | Contas<br>Cobrança<br>de Negativa<br>gativador<br>Fiscais<br>Data da<br>Geração<br>2/02/2018                                                                                                    | em cobran<br>ações<br>Data da<br>Execução                                                                                                    | ça adm<br>Datz<br>14/<br>Situa<br>Dat                                                                                                    | inistra<br>a de I<br>102/2<br>ação<br>ta da<br>inção                                                                                                    | mplan<br>2012                                      | Situaç<br>EXECU                                                                                                    | ;ão<br>550<br>CAO                                                                                                |  |
| Código<br>25<br>Data<br>JOSE JORGE                                                                                                    | Descr<br>EXEC<br>Motivo<br>Cliente                                                                                                    | ição<br>UCAO FIS                                                                                                    | CAL<br>Históri<br>Nº do                                                                                         | Situaçã<br>ico de R<br>Exec<br>Process                                                                    | ões de (<br>letorno<br>Ne<br>cuções l<br>lo<br>Q                                                                                                    | Contas<br>Cobrança<br>de Negativador<br>Fiscais<br>Data da<br>Geração<br>2/02/2018                                                                                                    | em cobran<br>ações<br>Data da<br>Execução                                                                                                    | ça adm<br>Data<br>14/<br>Situa<br>Dai                                                                                                    | inistr<br>a de I<br>02/2<br>ação<br>ta da<br>inção                                                                                                    | mplan<br>2012<br>EM<br>DE                          | Situaç<br>PROCE<br>EXECUI                                                                                                    | ão<br>SSO<br>CAO                                                                                                 |  |
| Código<br>25<br>Data<br>JOSE JORGE                                                                                                    | Descr<br>EXEC<br>Motivo<br>Cliente                                                                                                    | ição<br>UCAO FIS                                                                                                    | CAL<br>Históri<br>Nº do                                                                                         | Situaçã<br>ico de R<br>Exec<br>Process<br>Déb                                                             | itos A C                                                                                                    | Contas<br>Cobrança<br>de Negativi<br>regativador<br>Fiscais<br>Data da<br>Geração<br>2/02/2018<br>Cobrar<br>Mês/Ano                                                                                                    | em cobran<br>ações<br>Data da<br>Execução<br>Mês/Ano                                                                                           | ça adm<br>Data<br>14/<br>Situa<br>Data<br>Ext                                                                                                 | inistra<br>a de I<br>'02/2<br>ação<br>ta da<br>inção                                                                                                    | mplan<br>2012                                      | Situaç<br>EXECU                                                                                                    | jão<br>SSO<br>CAO                                                                                                |  |
| Código<br>25<br>Data<br>JOSE JORGE                                                                                                    | Descr<br>EXEC<br>Motivo<br>Cliente<br>VICENTE                                                                                                    | ição<br>UCAO FIS<br>po do Débi<br>rar                                                                                                    | CAL<br>Históri<br>Nº do                                                                                         | Situaçã<br>ico de R<br>Exec<br>Process<br>Déb                                                             | ões de (<br>letorno<br>Ne<br>cuções l<br>lo<br>o<br>o<br>litos A (                                                                                                    | Contas<br>Cobrança<br>de Negativa<br>gativador<br>Fiscais<br>Data da<br>Geração<br>2/02/2018<br>Cobrar<br>Mês/Ano<br>Leferência                                                                                                    | em cobran<br>ações<br>Data da<br>Execução<br>Mês/Ano<br>Cobrança                                                                               | ça adm<br>Datz<br>14/<br>Situa<br>Dat<br>Ext                                                                                                  | a de I<br>102/2<br>ação<br>ta da<br>inção<br>as a<br>ar                                                                                                    | etiva<br>mplar<br>2012<br>EM<br>DE                 | Situaç<br>Situaç<br>I PROCE<br>EXECU<br>or a col                                                                                                    | são<br>SSO<br>CAO                                                                                                |  |
| Código<br>25<br>Data<br>JOSE JORGE                                                                                                    | Descr<br>EXEC<br>Motivo<br>Cliente<br>VICENTE                                                                                                    | ição<br>UCAO FIS<br>po do Débi<br><u>Tar</u>                                                                                                    | ICAL<br>Históri<br>Nº do                                                                                        | Situaçã<br>ico de R<br>Exec<br>Process<br>Déb                                                             | ões de (<br>etorno<br>Ne<br>cuções I<br>o<br>o<br>e<br>itos A (                                                                                                    | Contas<br>Cobrança<br>de Negativa<br>gativador<br>Fiscais<br>Data da<br>Geração<br>2/02/2018<br>Zobrar<br>Mês/ Ano<br>Referência                                                                                                    | ações<br>Data da<br>Execução<br>Mês/Ano<br>Cobrança                                                                                            | ça adm<br>Data<br>14/<br>Situ:<br>Dat<br>Ext                                                                                                  | inistra<br>a de I<br>'02/2<br>ação<br>ta da<br>inção<br>as a<br>ar                                                                                                    | etiva<br>mplan<br>2012<br>Vale                     | situação<br>Situaç<br>I PROCE<br>E EXECUI                                                                                                    | são<br>SSO<br>CAO                                                                                                |  |
| Código<br>25<br>Data<br>JOSE JORGE<br>Inserir Dé                                                                                                    | Descr<br>EXEC<br>Motivo<br>Cliente<br>EVICENTE<br>Ti<br>ebito a Cobr                                                                             | ição<br>UCAO FIS<br>po do Débi<br>rar                                                                                                    | ICAL<br>Históri<br>Nº do                                                                                        | Situaçã<br>ico de R<br>Exec<br>Process<br>Déb<br>Créd                                                     | ões de (<br>Ne<br>cuções l<br>o<br>itos A (<br>F<br>itos A F                                                                                                    | Contas<br>Cobrança<br>de Negativador<br>Fiscais<br>Data da<br>Geração<br>2/02/2018<br>2/02/2018<br>Cobrar<br>Mês/Ano<br>Realizar                                                                                                    | ações<br>Data da<br>Execução<br>Mês/Ano<br>Cobrança                                                                                            | Data<br>Data<br>14/<br>Situa<br>Dat<br>Ext                                                                                                    | inistra<br>a de I<br>'02/2<br>ação<br>ta da<br>inção<br>as a<br>ar                                                                                                    | etiva<br>mplan<br>2012<br>EM<br>DE<br>Val          | Situação<br>PROCE<br>EXECUI                                                                                                    | ção<br>SSO<br>CAO                                                                                                |  |
| Código<br>25<br>Data<br>JOSE JORGE<br>Inserir Dé                                                                                                    | Descr<br>EXEC<br>Motivo<br>Cliente<br>VICENTE<br>Tr<br>Hbito a Cobr                                                                              | ição<br>JUCAO FIS<br>Po do Débi<br>Tar<br>Fipo do Cré                                                                                                    | to<br>dito                                                                                                    | Situaçi<br>ico de R<br>Exec<br>Déb<br>Créd                                                                | ões de (<br>etorno<br>Ne<br>cuções I<br>o<br>Q<br>S<br>s<br>itos A F<br>itos A F                                                                                                    | Contas<br>Cobrança<br>de Negativa<br>gativador<br>Fiscais<br>Data da<br>Geração<br>2/02/2018<br>Z/02/2018<br>Cobrar<br>Mês/Ano<br>teferência                                                                                                    | em cobran<br>ações<br>Data da<br>Execução<br>Mês/Ano<br>Cobrança<br>Mês/Ano                                                                    | Data<br>Data<br>14/<br>Situa<br>Dat<br>Ext<br>Parcela<br>Cobri                                                                                | inistri<br>a de I<br>'02/2<br>ação<br>ta da<br>ar<br>as a<br>ar                                                                                                    | etiva<br>mplat<br>2012<br>EM<br>DE<br>Valo         | Situação<br>PROCE<br>EXECUIO<br>or a col                                                                                                    | jão<br>SSO<br>CAO                                                                                                |  |
| Código<br>25<br>Data<br>JOSE JORGE                                                                                                    | Descr<br>EXEC<br>Motivo<br>Cliente<br>VICENTE<br>Tr<br>bbito a Cobr                                                                              | ição<br>UCAO FIS<br>po do Débi<br>Tar<br>Fipo do Cré                                                                                                    | ICAL<br>Históri<br>Nº do<br>to                                                                                  | Situaçã<br>ico de R<br>Exec<br>Process<br>Déb<br>Créd                                                     | itos A F<br>itos A F<br>s de Pag                                                                                                    | Contas<br>Cobrança<br>de Negativa<br>gativador<br>Fiscais<br>Data da<br>2/02/2018<br>Zobrar<br>Mês/Ano<br>Referência<br>Realizar<br>Mês/Ano                                                                                                    | em cobran<br>ações<br>Data da<br>Execução<br>Mês/Ano<br>Cobrança                                                                               | Data<br>Data<br>14/<br>Situa<br>Data<br>Ext<br>Parcela<br>cobri                                                                               | inistri<br>02/2<br>ação<br>ta da<br>inção<br>as a<br>ar                                                                                                    | etiva<br>mplan<br>2012<br>EM<br>Valo               | Situação<br>Situação<br>I PROCE<br>EXECUI<br>or a col                                                                                                    | ção<br>SSO<br>CAO                                                                                                |  |
| Código<br>25<br>Data<br>JOSE JORGE<br>Inserir Dé                                                                                                    | Descr<br>EXEC<br>Motivo<br>Cliente<br>EVICENTE<br>Tri<br>Ebito a Cobr                                                                            | ição<br>UCAO FIS<br>po do Débi<br>rar<br>Fipo do Cré<br>llizar                                                                                                    | CAL<br>Históri<br>Nº do<br>to<br>dito                                                                           | Situaçi<br>ico de R<br>Exec<br>Déb<br>Créd<br>Guias                                                       | itos A F                                                                                                    | Contas<br>Cobrança<br>de Negativa<br>gativador<br>Fiscais<br>Data da<br>garação<br>2/02/2018<br>Zobrar<br>Mês/Ano<br>Referência<br>Realizar<br>Mês/Ano<br>Referência                                                                                                    | ações<br>Data da<br>Execução<br>Mês/Ano<br>Cobrança<br>Data de<br>encimento                                                                    | Data<br>Data<br>14/<br>Situa<br>Data<br>Ext<br>Data<br>Ext<br>Parcela<br>Cobr<br>Parcela<br>Valor<br>Parcela                                  | inistra<br>a de I<br>ação<br>ação<br>ta da<br>ar<br>as a<br>ar                                                                                                    | etiva<br>mplat<br>2012<br>Valo<br>Valo             | Situação<br>I PROCE<br>E EXECUI<br>or a col                                                                                                    | aão<br>SSO<br>CAO<br>brar<br>ditar<br>Dívidi                                                                     |  |
| Código<br>25<br>Data<br>JOSE JORGE<br>Inserir Dé                                                                                                    | Motivo<br>Cliente<br>SVICENTE<br>SUICENTE                                                                                                    | ição<br>UCAO FIS<br>po do Débi<br>rar<br>fipo do Cré<br><u>llizar</u><br>o do Débito                                                                                | to                                                                                                    | Situaçi<br>ico de R<br>Exec<br>Déb<br>Créd<br>Guias                                                       | itos A F<br>s de Pag<br>Da En                                                                                                    | Contas<br>Cobrança<br>de Negativador<br>Fiscais<br>Data da<br>Geração<br>2/02/2018<br>2/02/2018<br>2/02/2018<br>Cobrar<br>Mês/Ano<br>Referência<br>Realizar<br>Mês/Ano<br>Referência                                                                                                    | em cobran<br>ações<br>Data da<br>Execução<br>Mês/Ano<br>Cobrança<br>Mês/Ano                                                                    | Parcela<br>Correlit<br>Valor<br>Par                                                                                                    | inistra<br>a de I<br>102/2<br>ação<br>ta da<br>ar<br>as a<br>ar<br>as a<br>ar                                                                                                    | etiva<br>mplau<br>2012<br>Valo<br>Valo             | Situação<br>I PROCEE<br>E EXECUI<br>or a col                                                                                                    | jāo<br>SSO<br>CAO<br>brar<br>ditar<br>Dívidi                                                                     |  |
| Código<br>25<br>Data<br>JOSE JORGE<br>Inserir Dé<br>Inserir Cr<br>N° da Guia<br>Valor To                                                                                         | Descr<br>EXEC<br>Motivo<br>Cliente<br>VICENTE<br>VICENTE<br>Solution A Cobust<br>édito A Rea<br>édito A Rea<br>tal dos Débi                      | ição<br>IUCAO FIS<br>Po do Débi<br>Tipo do Cré<br>Ilizar<br>o do Débito                                                                                             | to                                                                                                    | Situaçi<br>ico de R<br>Exec<br>Déb<br>Créd<br>Guias<br>Prestação                                          | itos A F<br>a de Pag<br>b a de Pag<br>como de Como de Como<br>como de Como de Como de Como<br>como de Como de Como de Como de Como<br>como de Como de Como de Como de Como de Como de Como de Como de Como de Como de Como de Como de Como de Como de<br>Como de Como de Como de Como de Como de Como de Como de Como de Como de Como de Como de Como de Como de Como de<br>Como de Como de Como de Como de Como de Como de Como de Como de Como de Como de Como de Como de Como de Como de<br>Como de Como de Como de Como de Como de Como de Como de Como de Como de Como de Como de Como de Como de Como de<br>Como de Como de Co                                                                                                    | Contas<br>Cobrança<br>de Negativador<br>Fiscais<br>Data da<br>Geração<br>2/02/2018<br>2/02/2018<br>Cobrar<br>Més/Ano<br>Referência<br>Més/Ano<br>Referência<br>gamento<br>ta de<br>uissão v<br>Valor do Dei                                                                                                    | em cobran<br>em cobran<br>ações<br>Data da<br>Execução<br>Mês/Ano<br>Cobrança<br>Mês/Ano<br>Cobrança<br>Data de<br>encimento<br>sconto para    | Data<br>Data<br>14/<br>Situ:<br>Dat<br>Ext<br>Parcel<br>credit<br>Valor<br>Parcel<br>Valor                                                    | inistra<br>a de I<br>102/2<br>ação<br>ta da<br>ar<br>as a<br>ar<br>as a<br>ar<br>ar<br>as a<br>ar<br>ar<br>ar<br>ar<br>ar<br>ar<br>ar<br>ar<br>ar<br>ar<br>ar<br>ar<br>ar                                                                                                    | etiva<br>mplai<br>2012<br>EM<br>DE<br>Valo<br>Valo | Situação<br>Situação<br>PROCE<br>EXECUI<br>or a col<br>r a cred                                                                                                    | ão<br>SSO<br>CAO<br>brar<br>Dívid.<br>tiva                                                                       |  |
| Código<br>25<br>Data<br>JOSE JORGI<br>I <u>NSERIT DÉ</u><br>I <u>NSERIT Cr</u><br>N° da Guia<br>Valor To                                                                         | Descr<br>EXEC<br>Motivo<br>Cliente<br>VICENTE<br>VICENTE<br>Tr<br>bbito a Cobr<br>Stal dos Débi<br>1.2                                           | ição<br>IUCAO FIS<br>Po do Débi<br>Tar<br>Fipo do Cré<br>ilizar<br>o do Débito<br>tos Va<br>20.75                                                                   | to                                                                                                    | Situaçi<br>ico de R<br>Exec<br>Déb<br>Créd<br>Guias<br>Prestação<br>dos Débit                             | itos A F<br>s de Pag<br>p Da<br>tos<br>47,43                                                                                                    | Contas<br>Cobrança<br>de Negativa<br>gativador<br>Fiscais<br>Data da<br>Geração<br>2/02/2018<br>2/02/2018<br>2/02/02/2018<br>2/02/2018<br>2/02/2018<br>2/02/2018<br>2/02/02/201                                                                                                    | em cobran<br>ações<br>Data da<br>Execução<br>Mês/Ano<br>Cobrança<br>Data de<br>encimento<br>sconto para<br>o à Vista<br>0,                     | Data<br>14/<br>Situa<br>Dat<br>Ext<br>Dat<br>Ext<br>Cobr<br>Parcela<br>Cobr<br>Valor<br>Parcela<br>Valor<br>Valor<br>00                       | inistra<br>a de I<br>102/7<br>ação<br>ta da<br>ar<br>as a<br>ar<br>ar<br>ar<br>ar<br>ar<br>ar<br>ar<br>ar<br>ar<br>ar<br>ar                                                                                                    | etiva<br>mplar<br>2012<br>Valo<br>Valo<br>Valo     | Situação<br>Situação<br>PROCE<br>EXECUI<br>or a col<br>or a col<br>a Sit,<br>A<br>nento à<br>18.                                                                                                    | ;ão<br>SSO<br>CAO<br>brar<br>ditar<br>Dívidi<br>tiva                                                             |  |
| Código<br>25<br>Data<br>JOSE JORGE<br>Inserir Dé<br>Inserir Cr<br>N° da Guia<br>Valor To                                                                                         | Descr<br>EXEC<br>Motivo<br>Cliente<br>MCENTE<br>MOTIVO<br>A Rea<br>édito A Rea<br>functional a Cobi<br>tal dos Débi<br>1.2                       | ição<br>UCAO FIS<br>po do Débi<br>rar<br>Fipo do Cré<br><u>lizar</u><br>o do Débito<br>tos Va                                                                       | ICAL<br>Históri<br>Nº do<br>to<br>dito                                                                          | Situaçi<br>ico de R<br>Exec<br>Process<br>Déb<br>Créd<br>Guias<br>Prestação<br>18.3<br>18.3               | itos A F<br>itos A F<br>a de Paç<br>a de Paç<br>a de P                                                                                                    | Contas<br>Cobrança<br>de Negativador<br>Fiscais<br>Data da<br>Geração<br>2/02/2018<br>2/02/2018<br>Cobrar<br>Mês/ Ano<br>Referência<br>Realizar<br>Mês/ Ano<br>Referência<br>gamento<br>ta de<br>yagamento<br>va v<br>Valor do Des<br>Pagamento<br>es com Dél                                                                                                    | em cobran<br>ações<br>Data da<br>Execução<br>Mês/Ano<br>Cobrança<br>Data de<br>encimento<br>sconto para<br>o à Vista<br>0,                     | Ca adm<br>Data<br>14/<br>Situa<br>Dat<br>Ext<br>Dat<br>Ext<br>Calor<br>Parcela<br>Cobr<br>Valor<br>Parcela<br>Valor<br>Parcela<br>Valor<br>Co | inistr<br>a de I<br>02/2<br>ação<br>ta da<br>ar<br>as a<br>ar<br>as a<br>ar<br>da G<br>game                                                                                                    | EM<br>Valo<br>Valo                                 | situação<br>PROCE<br>PROCE<br>PRO | jāo<br>SSO<br>CAO<br>brar<br>ditar<br>Dívidi<br>tiva                                                             |  |
| Código<br>25<br>Data<br>JOSE JORGE<br>Inserir Dé<br>Inserir Cr<br>N° da Guia<br>Valor To                                                                                         | Descr<br>EXEC<br>Motivo<br>Cliente<br>VICENTE<br>VICENTE<br>thito a Cobr<br>édito A Rea<br>édito A Rea<br>tal dos Débi<br>1.2<br>do Cliente      | ição<br>UCAO FIS<br>po do Débi<br>rar<br>fipo do Cré<br>ilizar<br>o do Débito<br>tos Va<br>i20,75                                                                   | ICAL<br>Históri<br>Nº do<br>to<br>dito<br>alor Total a<br>Atuali<br>Hisi<br>a Relação                           | Situaçi<br>ico de R<br>Exec<br>Déb<br>Créd<br>Guias<br>Prestação<br>18.3<br>18.3                          | itos A F<br>itos A F<br>itos A F<br>itos A F<br>itos A F<br>itos A F<br>itos A F<br>itos A F                                                                                                    | Contas<br>Cobrança<br>de Negativador<br>Fiscais<br>Data da<br>Geração<br>2/02/2018<br>Cobrar<br>Mês/Ano<br>Referência<br>Realizar<br>Mês/Ano<br>Referência<br>gamento<br>ta de<br>yamento<br>ta de<br>yamento<br>yamento<br>ta de<br>yamento<br>ta de<br>yamento<br>ta de<br>yamento<br>ta de<br>yamento<br>ta de<br>yamento<br>yamento<br>ya<br>yamento | em cobran<br>ações<br>Data da<br>Execução<br>Mês/Ano<br>Cobrança<br>Data de<br>encimento<br>sconto para<br>to à Vista<br>0,<br>bito<br>Relação | CPF/                                                                                                    | inistr<br>a de I<br>02/3<br>ação<br>ta da<br>ar<br>ar<br>as a<br>ar<br>ar<br>ar<br>ar<br>ar<br>ar<br>ar<br>ar<br>ar<br>ar<br>ar<br>ar<br>ar                                                                                                    | EM<br>Valo<br>Valo                                 | situação<br>I PROCE<br>or a col<br>or a col<br>e Situ<br>nento à<br>18.<br>Total<br>Doc.                                                                                                    | ção<br>SSO<br>CAO<br>brar<br>ditar<br>Dívid:<br>tiva<br>347,43<br>Valo<br>Débiti                                 |  |
| Código<br>25<br>Data<br>JOSE JORGE<br>Inserir Dé<br>Inserir Cr<br>N° da Guia<br>Valor To<br>Valor To<br><u>Nome</u>                                                              | Descr<br>EXEC<br>Motivo<br>Cliente<br>EVICENTE<br>EVICENTE<br>édito A Res<br>édito A Res<br>tal dos Débi<br>1.2<br>do Cliente<br><u>IVCENTE</u>  | ição<br>JUCAO FIS<br>Po do Débi<br>rar<br>Fipo do Cré<br><u>lizar</u><br>o do Débito<br>tos Va<br>120,75<br>Tipo d<br>PROPRI                                        | ICAL<br>Históri<br>Nº de<br>dito<br>dito<br>alor Total (<br>Atual<br>Histo<br>a Relação<br>ETARIO               | Situaçi<br>ico de R<br>Exec<br>Process<br>Déb<br>Créd<br>Guias<br>Prestação<br>18.3<br>18.3<br>18.3       | itos A F<br>itos A F<br>ito | Contas<br>Cobrança<br>de Negativador<br>Fiscais<br>Data da<br>Geração<br>2/02/2018<br>Cobrar<br>Mês/Ano<br>Referência<br>Realizar<br>Mês/Ano<br>Referência<br>amento<br>tata de<br>pagamento<br>v<br>Valor do Des<br>Pagament<br>es com Dél<br>Data Fim                                                                                                    | em cobran<br>ações<br>Data da<br>Execução<br>Mês/Ano<br>Cobrança<br>Data de<br>encimento<br>sconto para<br>o à Vista<br>0,<br>bito<br>Relação  | CPF//                                                                                                    | inistra<br>a de I<br>02/2<br>ação<br>ta da<br>ar<br>ar<br>as a<br>ar<br>ar<br>ar<br>ar<br>ar<br>ar<br>ar<br>ar<br>ar<br>conpj<br>conpj                                                                                                    | EM<br>Valo<br>Valo                                 | situação<br>PROCEE<br>PROCE<br>PROCE<br>PR | jāo<br>SSO<br>CAO<br>brar<br>ditar<br>tiva<br>Vista<br>347,41<br>Valo<br>Débii<br>220,73                         |  |
| Código<br>25<br>Data<br>JOSE JORGE<br>Inserir Dé<br>Inserir Cr<br>N° da Guia<br>Valor To<br>Nome<br>JOSE.                                                                        | Descr<br>EXEC<br>Motivo<br>Cliente<br>VICENTE<br>SVICENTE<br>do Cliente<br>VICENTE                                                               | ição<br>JUCAO FIS<br>po do Débi<br>Tipo do Cré<br>alizar<br>o do Débito<br>tos Va<br>20,75<br>Tipo d<br>PROPRI                                                      | ICAL<br>Históri<br>Nº de<br>to<br>dito<br>alor Total a<br>Hisi<br>a Relação<br>ETARIO<br>Total                  | Situaçi<br>ico de R<br>Exec<br>Déb<br>Crêd<br>Guias<br>Prestação<br>18.3<br>tórico du<br>Date<br>Re<br>21 | itos A R<br>itos A R<br>itos A                                                                                                    | Contas<br>Cobrança<br>de Negativador<br>Fiscals<br>Data da<br>Geração<br>2/02/2018<br>2/02/2018<br>2                                                                                                    | em cobran<br>ações<br>Data da<br>Execução<br>Mês/Ano<br>Cobrança<br>Data de<br>encimento<br>sconto para<br>o à Vista<br>0,<br>bito<br>Relação  | CPF/                                                                                                    | inistra<br>a de I<br>102/2<br>ação<br>ta da<br>as a<br>ar<br>as a<br>ar<br>as a<br>ar<br>ar<br>as a<br>ar<br>cas a<br>cas a | EM<br>Valo<br>Valo<br>Valo<br>(S)                  | situação<br>PROCE<br>PROCE<br>STACUION<br>OF a COL<br>OF a COL<br>OF a COL<br>OF a COL<br>OF a COL<br>OF a COL<br>OF a COL<br>OF a COL<br>OF a COL<br>OF a COL<br>OF A COL<br>OF A COL                                                                                                    | jāo<br>SSO<br>CAO<br>brar<br>Uitar<br>Vista<br>347,41<br>Vista<br>347,41<br>Vista<br>347,41<br>Vista<br>220,75   |  |
| Código<br>25<br>Data<br>JOSE JORGE<br>Inserir Dé<br>Inserir Dé<br>Inserir Cr<br>N° da Guia<br>Valor To<br>Valor To<br>JOSE.<br>Inserir Cr<br>Efetuar P<br>Extrato di<br>Certidão | Descr<br>EXEC<br>Motivo<br>Cliente<br>VICENTE<br>VICENTE<br>ital dos Débi<br>1.2<br>do Cliente<br>iVICENTE<br>ital dos Débi<br>1.2<br>do Cliente | ição<br>JUCAO FIS<br>Po do Débi<br>iar<br>Fipo do Cré<br>ilizar<br>o do Débito<br>tos Va<br>i20.75<br>Tipo d<br>PROPRI<br>ébito do (<br>Q<br>m Seleçãa<br>2 Débitos | ICAL<br>Históri<br>Nº de<br>to<br>dito<br>dito<br>slor Total (<br>Atual<br>Hist<br>a Relação<br>ETARIO<br>Total | Situaçi<br>ico de R<br>Exec<br>Déb<br>Créd<br>Guias<br>Prestação<br>18.3<br>tórico du<br>Dat              | itos A F<br>itos A F<br>itos A F<br>itos A F<br>italian<br>italian                                                                                                    | Contas<br>Cobrança<br>de Negativador<br>Fiscais<br>Data da<br>Geração<br>2/02/2018<br>Cobrar<br>Mês/Ano<br>Referência<br>Queração<br>2/02/2018<br>Cobrar<br>Mês/Ano<br>Referência<br>gamento<br>ta de<br>pagament<br>es com Dél<br>Data Fim                                                                                                    | ações Data da Execução Mês/Ano Cobrança Mês/Ano Cobrança Data de encimento sconto para to à Vista 0. bito Relação Emitir Ex                    | Caracela<br>Data<br>14/<br>Situa<br>Parcela<br>Cobr<br>Credit<br>Valor<br>Parcela<br>Cobr<br>Cref/<br>Situa                                   | inistra<br>a de I<br>io2/2<br>ação<br>ta da<br>as a<br>ar<br>as a<br>ar<br>ar<br>da G<br>game<br>or do I<br>cNPJ<br>doc                                                                                                    | EME<br>Valo<br>Valo<br>(S)                         | situação<br>PROCE<br>EXECU<br>or a col<br>a col<br>a col<br>a sit.<br>A<br>nento à<br>18<br>A<br>nento à<br>18<br>56 [1]<br>1.2<br>do Imc                                                                                                    | ião<br>CAO<br>brar<br>ditar<br>Vista<br>347,41<br>Vista<br>347,41<br>Vista<br>347,41<br>Vista<br>347,41<br>Vista |  |

Base de Conhecimento de Gestão Comercial de Saneamento - https://www.gsan.com.br/

Para detalhes sobre a consulta geral da aba **Débitos Imóvel**, clique **AQUI**. Para consultar o processo jurídico que ocasionou a execução fiscal, vá até o quadro **Execuções Fiscais** e clique sobre o *link* **Data da Geração**. Feito isso, o sistema acessa a tela a seguir:

| oncultar                      | Process   |                 |                |                                    |                  |         |                   |                  |            |
|-------------------------------|-----------|-----------------|----------------|------------------------------------|------------------|---------|-------------------|------------------|------------|
| Jonsultar                     | FIUCESS   | o sundico       |                |                                    |                  |         |                   |                  |            |
| Nº CNJ/PR                     | ODESP     | Matrícula       | Cliente        | Nom                                | ne Cliente       |         | Valor             | Situação         | Tipo       |
|                               |           | 2362            | 13154          | JOSE                               | VICEN            | ITE     | 18.279,74         | EM PROCESS       |            |
| Nº do Processo Administrativo |           |                 |                | Vara P                             |                  |         | Irador            | Nº da Ordem      | Nº da Past |
|                               |           |                 |                | 2 VARA DE EXECUCAO CIN<br>FISCAL C |                  |         | JUSTI DA<br>EICAO |                  |            |
|                               |           |                 | 1              | Percentual Su                      | icumbência       |         |                   |                  |            |
|                               |           |                 |                | 20,0                               | 0%               |         |                   |                  |            |
|                               |           |                 |                | Ender                              | reço             |         |                   |                  |            |
|                               | RUA D     | OIS, TRAV.O     | SWALDO MAR     | TINS - CH                          | ACARA RE         | FUGIO S | SOROCABA          | SP 18045-        |            |
| Data Geração                  |           |                 | Data Execu     | Da                                 | ta Exting        | ăo      | CDA               |                  |            |
| 02/02/2018                    |           |                 |                |                                    |                  |         |                   | 131              | 540        |
|                               |           |                 |                |                                    |                  |         |                   |                  |            |
|                               |           |                 |                | Histórico de                       | Situações        |         |                   |                  |            |
| Data Iníc                     | io        | Data Fim        |                | Situa                              | ção              |         |                   | Motivo           |            |
| 02/02/20                      | 19        |                 | EM             | PROCESSO                           |                  | 240     |                   |                  |            |
| 02/02/20                      |           |                 | Livi           | 11002000                           | DE EXECCI        | 5/10    | -                 |                  |            |
|                               |           |                 |                | Débitos e                          | m Conta          |         |                   |                  |            |
| Mês/Ano                       | Vencimen  | ito Va          | lor Original   | Valor I                            | Execução         | V       | alor Atualiza     | ado Situação     |            |
| 03/2003                       | 28/04/200 | 03              | 102,           | 00                                 | 1.071,           | 77      | 1.                | .075,93 PENDENTE |            |
| 02/2003                       | 28/03/200 | 03              | 40,            | 80                                 | 462,             | 09      |                   | 463,85 PENDENTE  |            |
| 12/2002                       | 28/01/200 | 03              | 31,            | 64                                 | 365,             | 41      |                   | 366,82 PENDENTE  |            |
| 11/2002                       | 27/12/200 | 02              | 18,            | 36                                 | 214,             | 17      |                   | 215,01 PENDENTE  |            |
|                               |           |                 |                |                                    |                  |         |                   |                  |            |
|                               |           |                 |                | Débitos e                          | em Guia          |         |                   |                  |            |
| Nº Guia                       | Vencir    | nento           | Valor Origina  | I Vá                               | alor Execuç      | ão      | Valor At          | ualizado         | Situação   |
|                               |           |                 |                |                                    |                  |         |                   |                  |            |
|                               |           |                 |                | Certidão Dí                        | vida Ativa       |         |                   |                  |            |
| CDA Data<br>Geraç             |           | Data<br>Geração | Valor Original |                                    | Valor Atualizado |         | o Situa           | ação (           | Usuário    |
| 02/02/2018                    |           |                 | INICIAL        |                                    |                  | GSANPCG |                   |                  |            |
|                               |           |                 |                |                                    |                  |         |                   |                  |            |
|                               | Time      |                 | Data Inf. 1    | Andam                              | entos<br>Data El |         |                   | Devided          |            |
| Тіро                          |           | Data Início     |                | Data Fim                           |                  |         | Usuário           |                  |            |
| EM EXECUCAO                   |           | 02/02/2018      | 02/02/2018     |                                    |                  |         | GSANPCG           |                  |            |
|                               |           |                 |                |                                    |                  |         |                   |                  |            |

Acima, consulte todos os dados disponíveis da execução fiscal para o imóvel informado.

**Consultar Processo Jurídico** 

**Termos Principais** 

Cobrança

Dívida Ativa

Clique **aqui** para retornar ao Menu Principal do GSAN.

×

From: https://www.gsan.com.br/ - Base de Conhecimento de Gestão Comercial de Saneamento

Permanent link: https://www.gsan.com.br/doku.php?id=ajuda:cobranca:consultar\_processo\_juridico&rev=1518720152

Last update: 15/02/2018 18:42

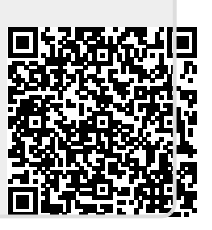